# Présentation d'Anki, solution multiplateforme pour la révision active (flashcards)

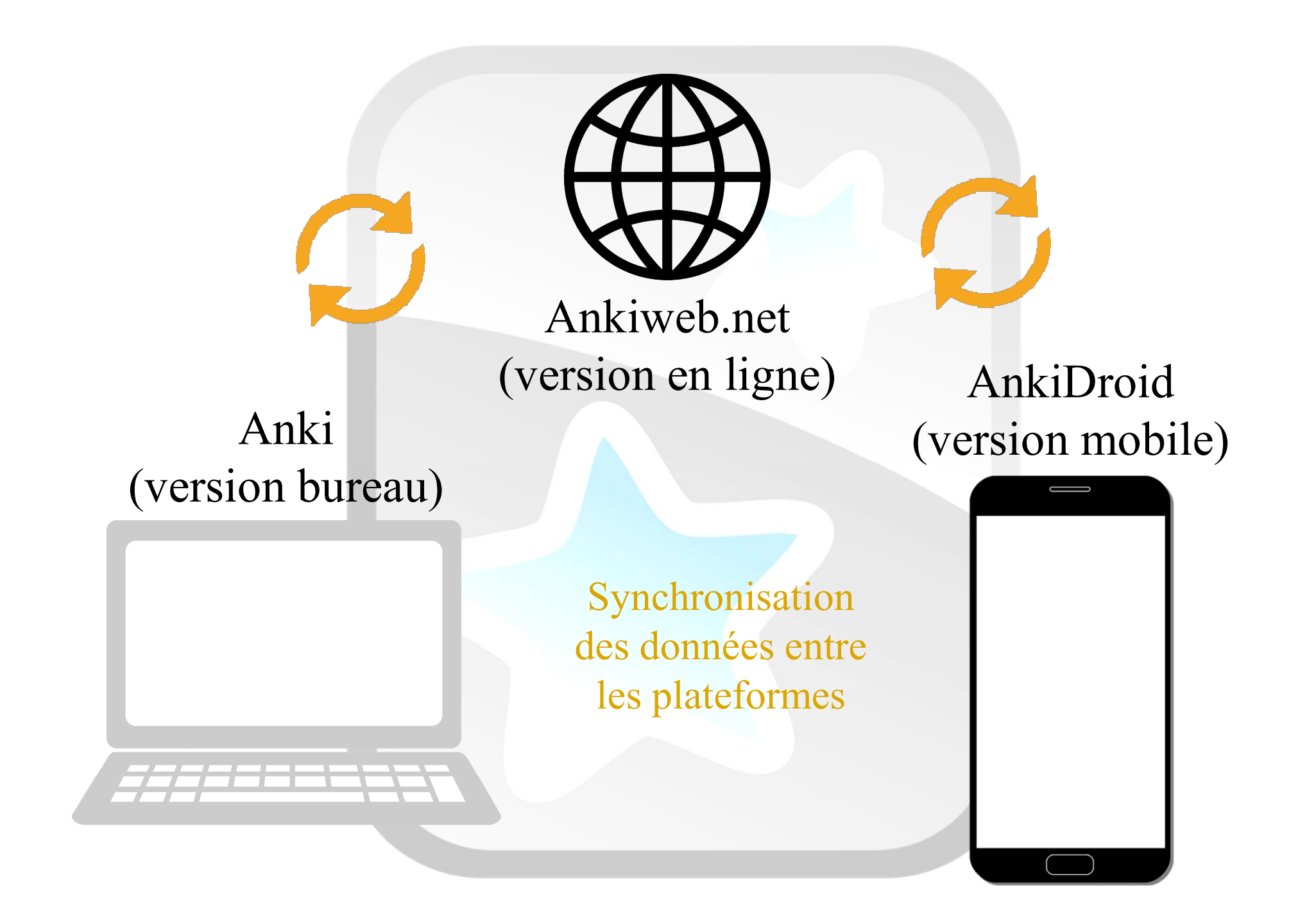

# Création d'un compte Ankiweb

Prérequis : une adresse mail et une connexion internet

### Sur le site : <u>https://ankiweb.net/</u>

AnkiWeb 🖓

### Log in

Log in to an existing account.

| Email          |  |
|----------------|--|
| Password       |  |
| Log in         |  |
| Reset Password |  |

Apps About Support Legal

Sign up

https://ankiweb.net/about

AnkiWeb 🖓

Log in

## Sign up

Create a free account in under a minute.

We'll send you an email to confirm your address, so please ensure your email address is correct.

| Your Email  | prenom.nom@ac-rouen.fr |  |  |
|-------------|------------------------|--|--|
| Email Again | prenom.nom@ac-rouen.fr |  |  |
| Password    |                        |  |  |
| Sign up     |                        |  |  |

Your email is used as your username on AnkiWeb, and for communication relating to the service, such as when you reset your password. We will not share your email address with unrelated parties.

Apps About Support Legal

support site to let us know. Please provide us with a link to the offending content, and a link to your site, book or other original content that the material has been taken from. Please also provide a scanned letter with your name, address, signature and date, that states you believe the material you have linked to is violating your intellectual property rights. If you are writing on behalf of another, you must have the authority to act on their behalf. Please be advised that if you make a false report, you may place yourself open to legal action.

### **Violations & Law Enforcement**

If you fail to comply with these terms of service, we may suspend or remove your account at our sole discretion. If your actions were illegal, we may also report you to the authorities. We will provide your information to third parties when required to do so by law.

### Changes

If we make any significant changes to these terms, you will be required to agree to the updated terms to continue to use the service. We may make minor changes like spelling corrections and improvements to the wording of clauses without notifying you, but we will update the modification time at the bottom of this page.

### Money

Use of the service is currently free, and the hosting costs are supported by sales of the iPhone app. As the hosting costs continue to grow, we may need to introduce a "freemium" model in the future, where basic accounts are free, and people can pay for accounts that support larger decks or extra features.

### **Disclaimer of Warranties**

Use of the service is at your own risk. While we endeavor to ensure the integrity of your data, ultimately the responsibility is in your hands. Please keep a local backup of your data for safety's sake.

THE SERVICE IS PROVIDED "AS IS". WHEN ALLOWED BY LOCAL LAW, WE HEREBY DISCLAIM ALL WARRANTIES OF ANY KIND, EXPRESS OR IMPLIED, INCLUDING, WITHOUT LIMITATION, THE WARRANTIES OF MERCHANTABILITY, FITNESS FOR A PARTICULAR PURPOSE, AND NON-INFRINGEMENT. WE MAKE NO WARRANTY THAT THE SERVICE WILL BE ERROR FREE OR THAT ACCESS WILL BE CONTINUOUS OR UNINTERRUPTED. YOU UNDERSTAND THAT USE OF THE SERVICE IS ENTIRELY AT YOUR DISCRETION AND RISK.

Last updated 2015-03-03.

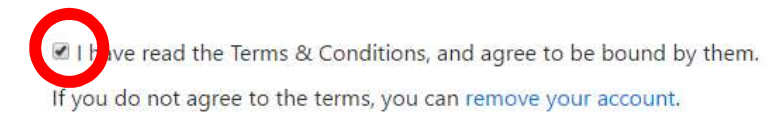

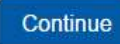

### Dans votre boite mail :

### **Email Verification**

Please click the link below to confirm your email address and activate your account.

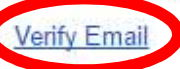

If you have any questions, please let us know on our support site.

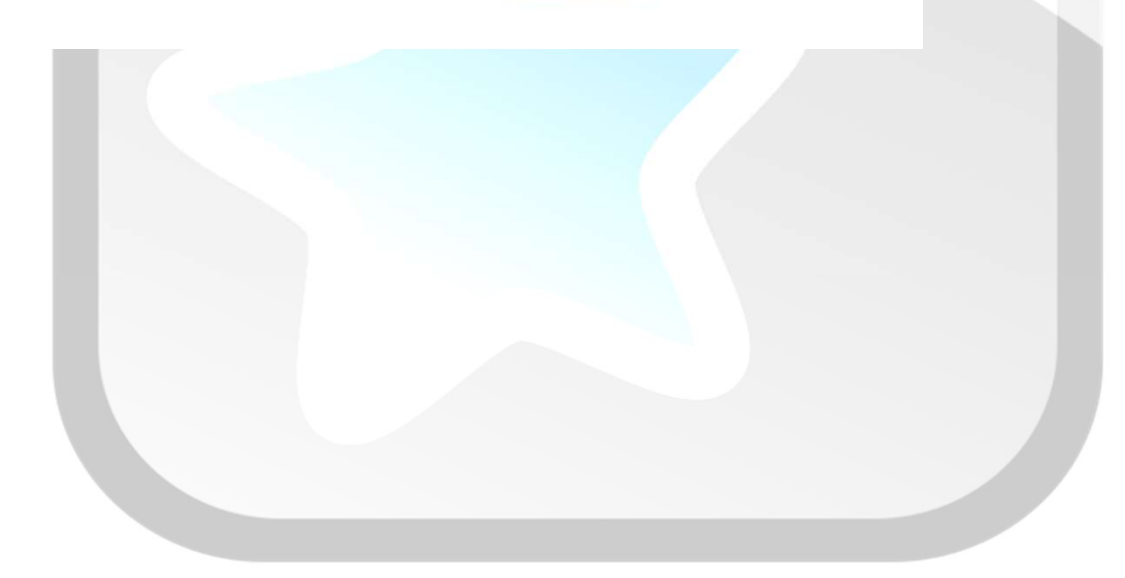

AnkiWeb 🛟 Decks Add Search

Account Log out

### **Email Verified**

Thank you, your email address has been verified, and your account is now fully active.

Apps About Support Legal

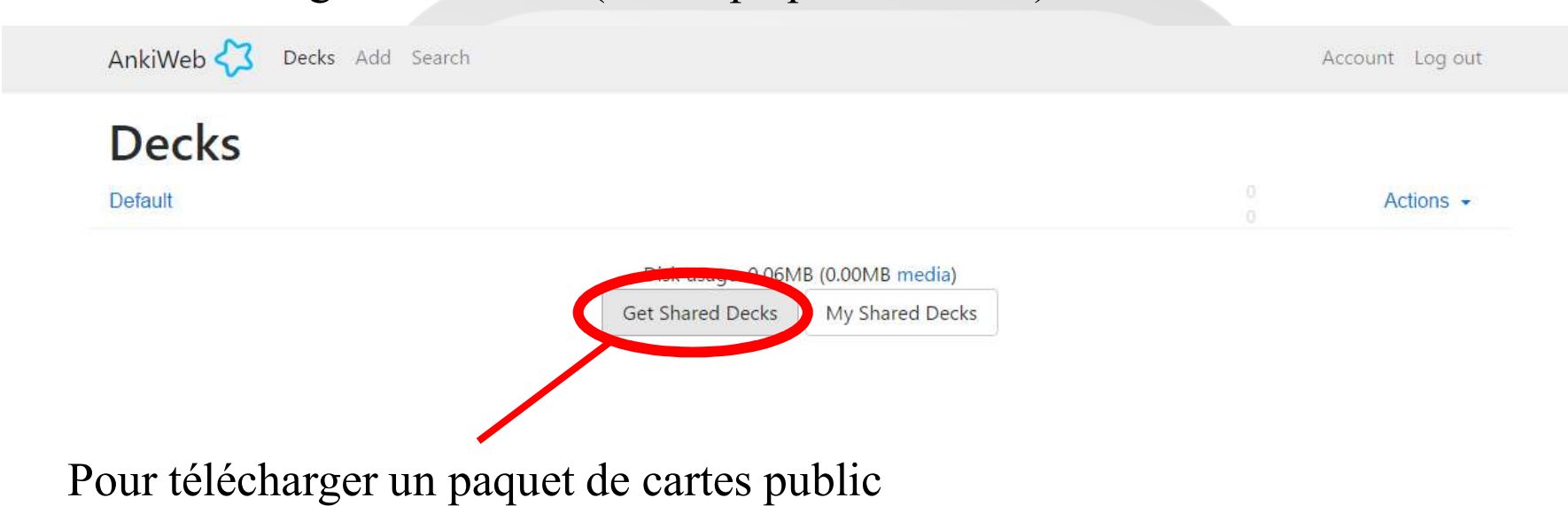

L'interface vierge d'Ankiweb (aucun paquet de cartes)

Apps About Support Legal

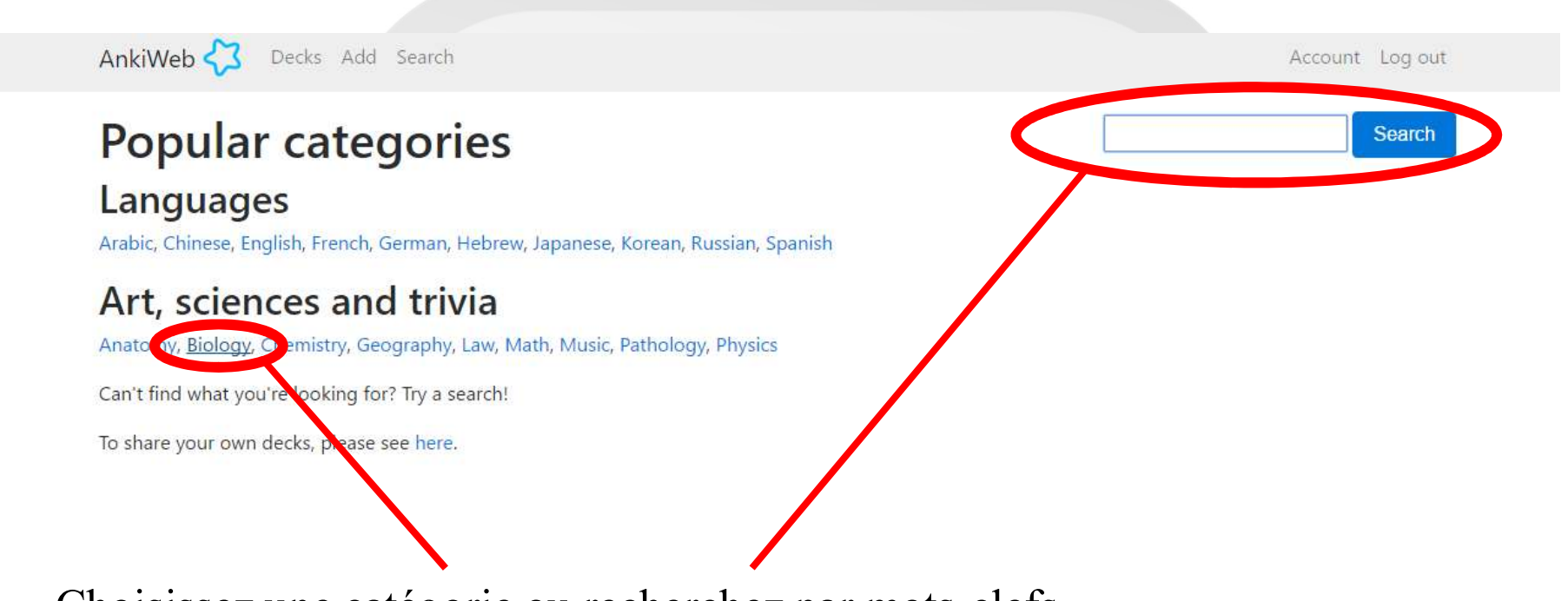

Choisissez une catégorie ou recherchez par mots-clefs

Apps About Legal

Les plus d'Ankiweb (version en ligne de l'application) :

- Simple d'utilisation
- Synchronisation avec les autres plateformes
- Accessible de partout (ordinateur public, tous type de smartphone, etc.)
- Mode d'utilisation basique possible en cas de faible débit internet

Les limites d'Ankiweb :

- Nécessite une connexion internet
- Limitations dans le paramétrage de l'application (édition de types de notes, configuration de l'algorithme, etc.)

# Installation de la version de bureau

Prérequis : un ordinateur privé (sous Windows, iOS, Linux, etc.) et un compte Ankiweb pour la synchronisation

Pour le stage, la version de bureau est préinstallée

### Sur le compte Ankiweb, cliquez sur Apps en bas de la page

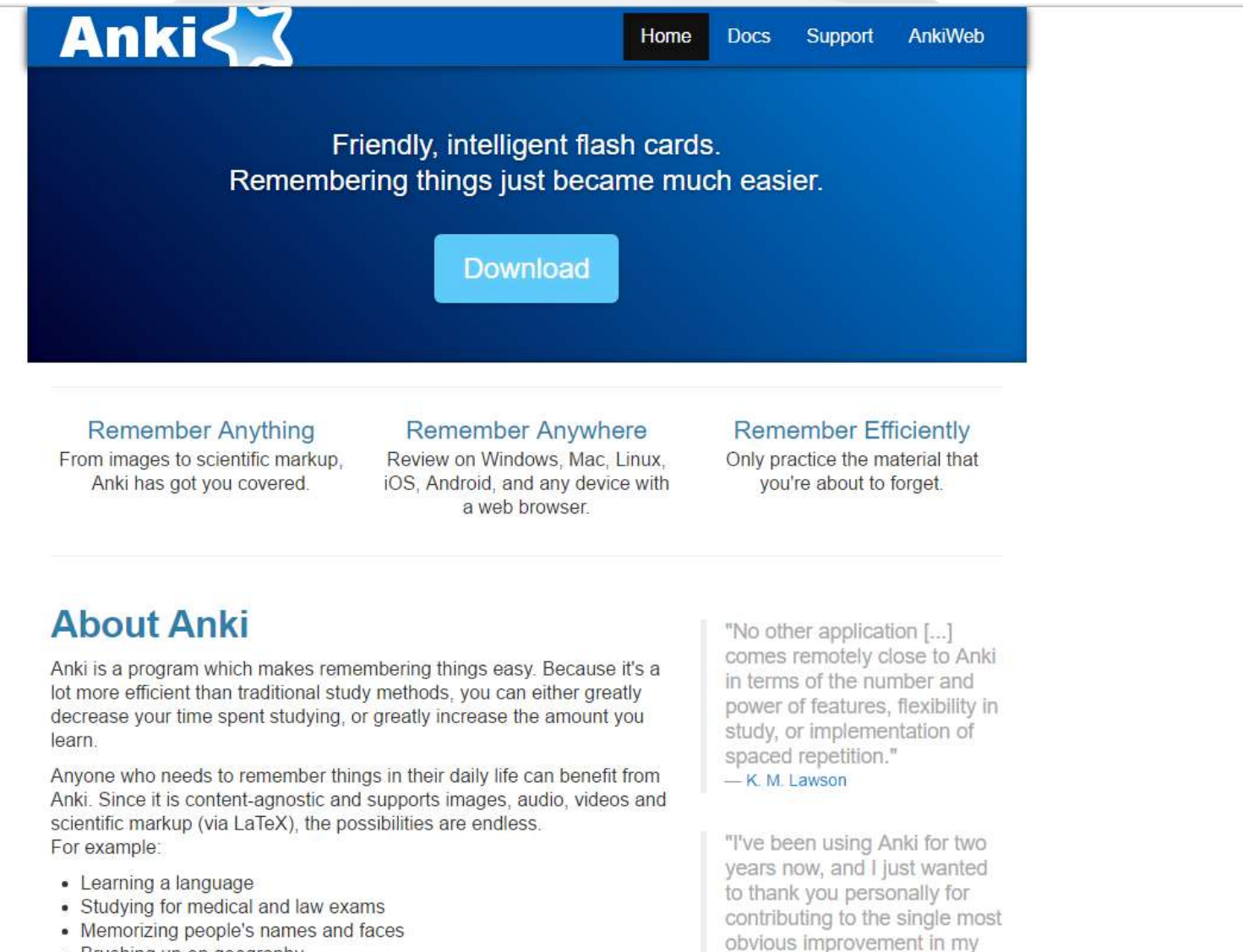

quality of life. I'm not being

CONTRACTOR AND ADDRESS OF A DOM

hyperbolic: consistent use of

Anki has opened more doors for me intellectually than I

- Brushing up on geography
- Mastering long poems
- Even practicing guitar chords!

https://apps.ankiweb.net/#download

### Téléchargez la version de bureau correspondant à votre système d'exploitation

#### **Download Anki**

| Windows    | Mac        | Linux/BSD      | iPhone/Android       | Development | Other |  |
|------------|------------|----------------|----------------------|-------------|-------|--|
| Downloa    | ad Anki f  | or Windows V   | /ista/7/8/10 (2.0.44 | 4)          |       |  |
| Windows XI | P users, p | please use the | alternate version be | elow.       |       |  |

#### Installation

- 1. Save the installer to your desktop or downloads folder.
- 2. Double-click on the installer to run it. Anki will be installed to your computer.
- 3. Double-click on the new Anki icon on your desktop to start Anki.
- If you receive the error "The application has failed to start because the configuration is incorrect", please install this Microsoft library.

#### Upgrading

Upgrading is as simple as installing the new version over the old version, and your data will be preserved. Simply close Anki if it's currently running, then follow the steps in the Installation section above.

#### Alternate Version + Windows XP Support

The toolkit Anki uses has a bug that causes big slowdowns with Thai text. If you're experiencing this or other issues, please try the alternate version instead.

#### Notes

Internet Explorer 9+, Windows 8+, and Norton Antivirus users: these products may display scary warning messages when new Anki versions are released, because they have not seen people previously downloading the new version. This "helpful" behaviour can be worked around:

- · On Microsoft products, you can use "Run anyway"
- Norton Antivirus instructions

Anki is not available on Windows RT, as the libraries Anki was built with do not support that platform. That means that the Surface 1 and Surface 2 will not be able to install Anki, but any other surface including the Surface 3 and all Surface Pro models will run Anki natively. If you can't install Anki, you will still be able to use AnkiWeb.

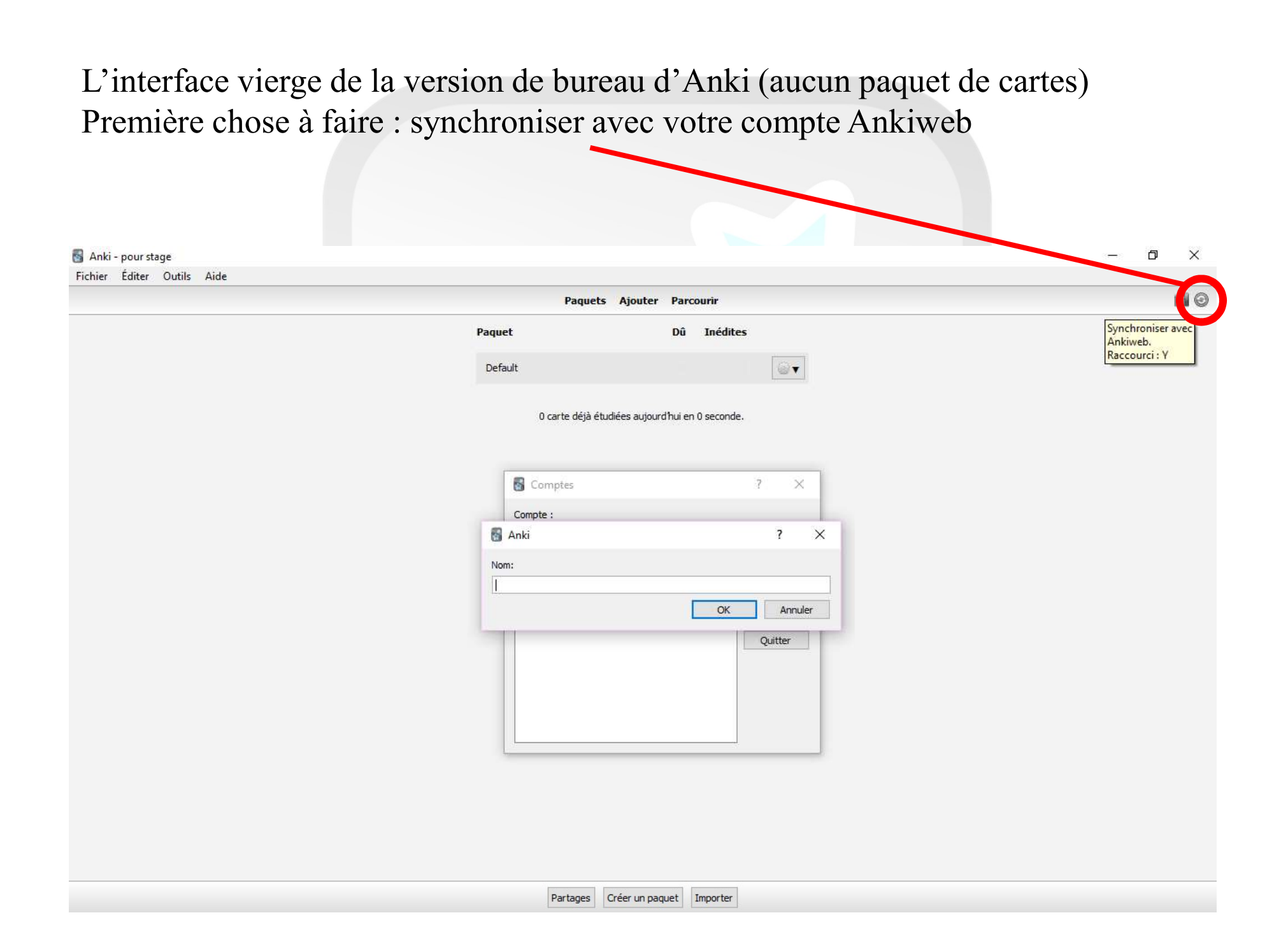

Eichi

| ier Editer Outils Alde |                                         |                                                               |    |  |
|------------------------|-----------------------------------------|---------------------------------------------------------------|----|--|
|                        | Paquets                                 | Ajouter Parcourir                                             |    |  |
| Ра                     | aquet                                   | Dû Inédites                                                   |    |  |
| ,                      | Par défaut                              |                                                               | 67 |  |
|                        |                                         |                                                               |    |  |
|                        | 0 carte déjà étudié                     | ées aujourd'hui en 0 seconde.                                 |    |  |
|                        |                                         |                                                               |    |  |
|                        |                                         |                                                               |    |  |
|                        |                                         |                                                               |    |  |
|                        |                                         |                                                               |    |  |
|                        |                                         |                                                               |    |  |
|                        | D Anti                                  | 2 ×                                                           | 1  |  |
|                        | Anki                                    |                                                               |    |  |
|                        | Compte                                  | requis                                                        |    |  |
|                        | Vous devez possé                        | der un compte pour pouvoir<br>e collection. Merci de créer un |    |  |
|                        | compte gratuiteme<br>informations de co | ent, puis entrez les<br>onnexion ci-dessous.                  |    |  |
|                        |                                         |                                                               |    |  |
|                        | Identifiant Anki :                      | prenom.nom@ac-rouen.fr                                        |    |  |
|                        | Mot de passe :                          | •••••                                                         |    |  |
|                        | L.                                      | OK Annuler                                                    |    |  |
|                        |                                         |                                                               |    |  |
|                        |                                         |                                                               |    |  |
|                        |                                         |                                                               |    |  |
|                        |                                         |                                                               |    |  |
|                        |                                         |                                                               |    |  |
|                        |                                         |                                                               |    |  |
|                        |                                         |                                                               |    |  |
|                        |                                         |                                                               |    |  |
|                        |                                         |                                                               |    |  |
|                        |                                         |                                                               |    |  |

Les plus d'Anki (version bureau de l'application) :

- Version complète (nombreux réglages possibles de l'algorithme, création et édition des types de notes, etc.)
- Synchronisation avec les autres plateformes (via Ankiweb)
- Accessible hors ligne

Les limites d'Anki :

- Version locale nécessitant une installation
- Prise en main un peu plus complexe de part les nombreuses fonctionnalités

# Installation de la version mobile (AnkiDroid)

Prérequis : un smartphone sous Android et un compte Ankiweb

Pour les utilisateurs d'Iphone  $\rightarrow$  application AnkiMobile (payante : 25 \$) ou utilisation d'Ankiweb en ligne

Pour les WindowsPhone, anciens Blackberries, etc., utilisation d'Ankiweb en ligne

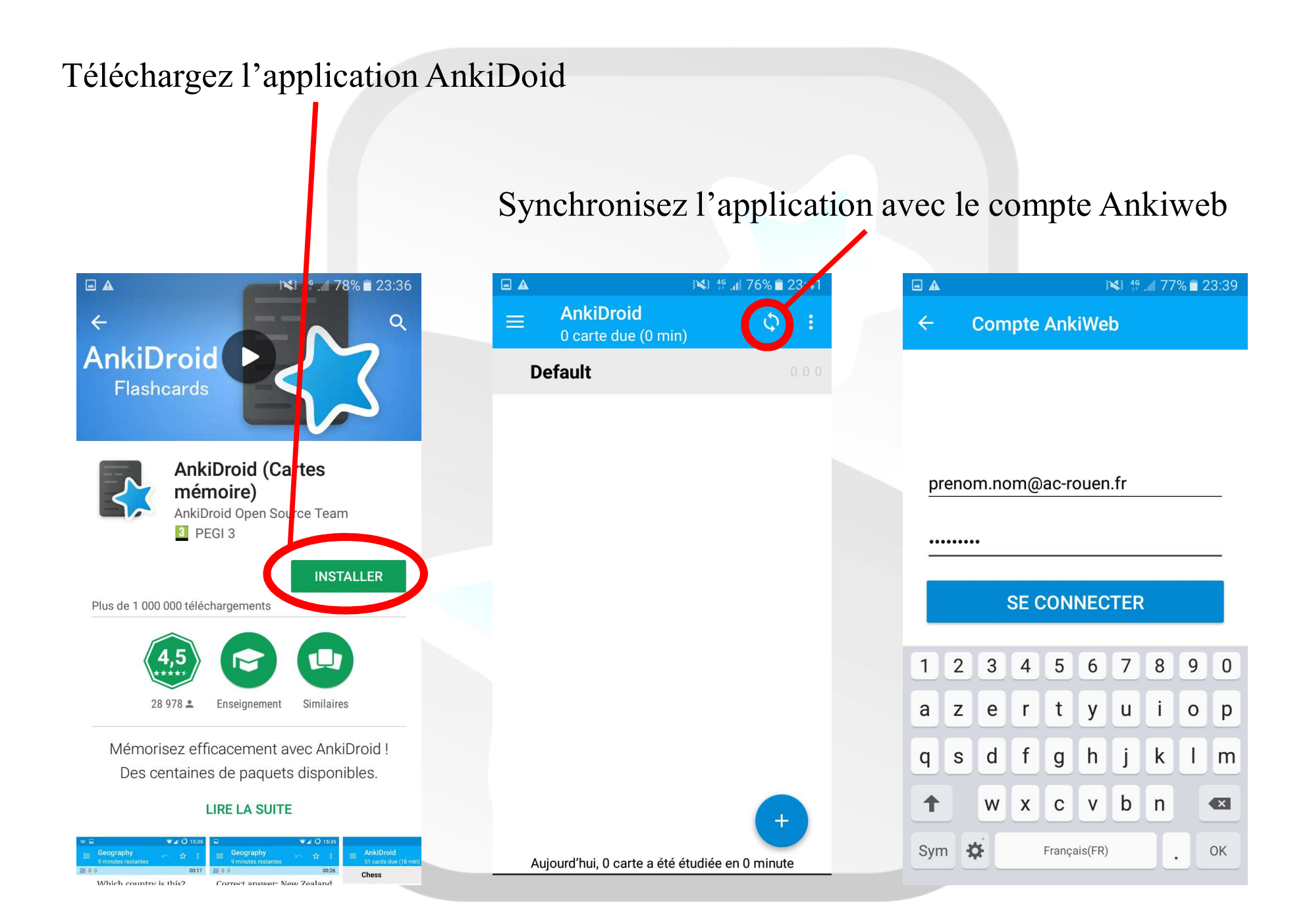

### Les plus d'AnkiDroid (version mobile de l'application) :

- Simple d'utilisation
- Synchronisation avec les autres plateformes
- Accessible hors connexion

Les limites d'AnkiDroid :

- Nécessite un smartphone Android
- Limitations dans le paramétrage de l'application (édition de types de notes, configuration de l'algorithme, etc.)

# L'interface Anki

L'interface principale est proche sur les différentes plateformes (Ankiweb, Anki et AnkiDroid)

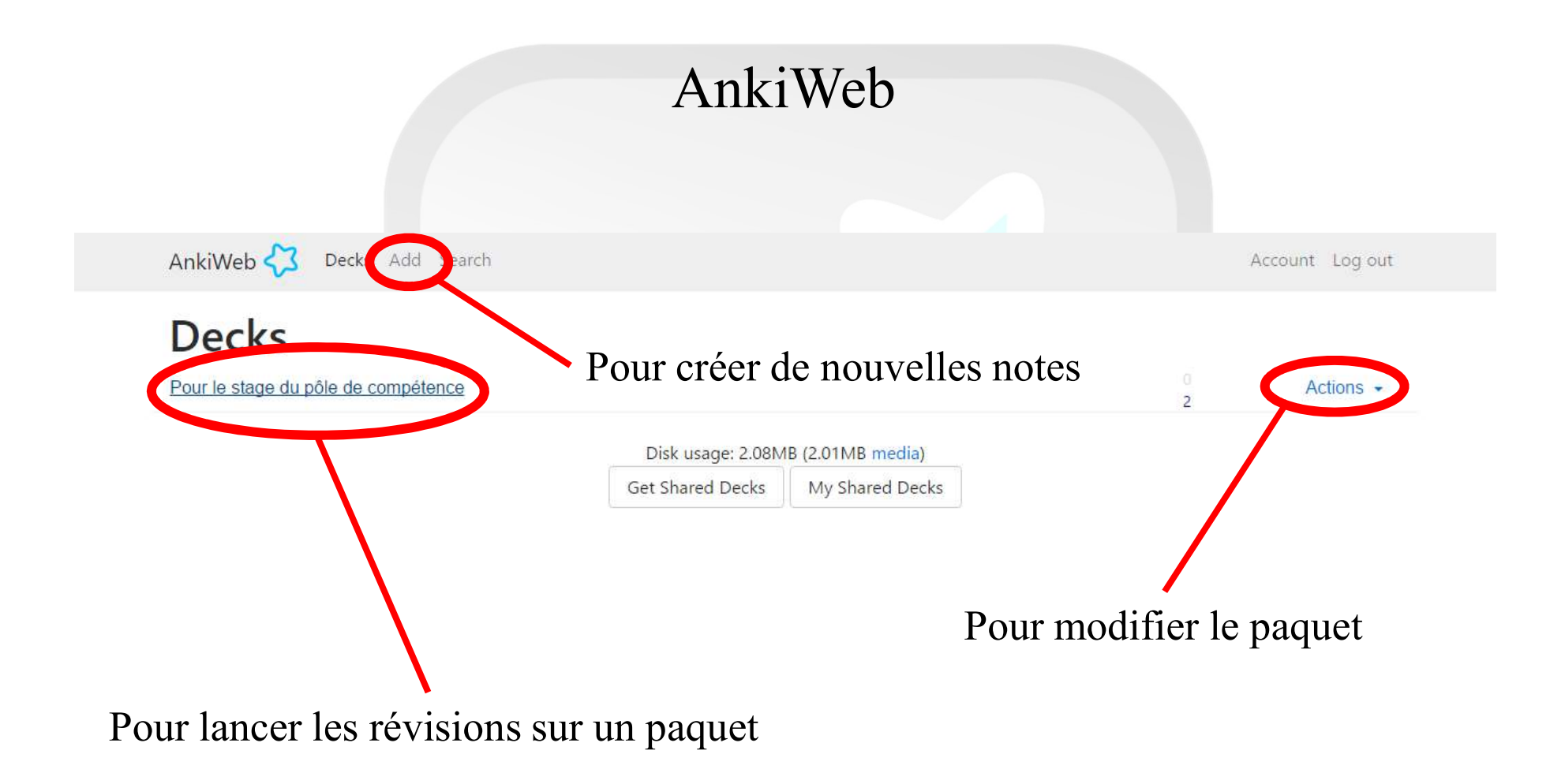

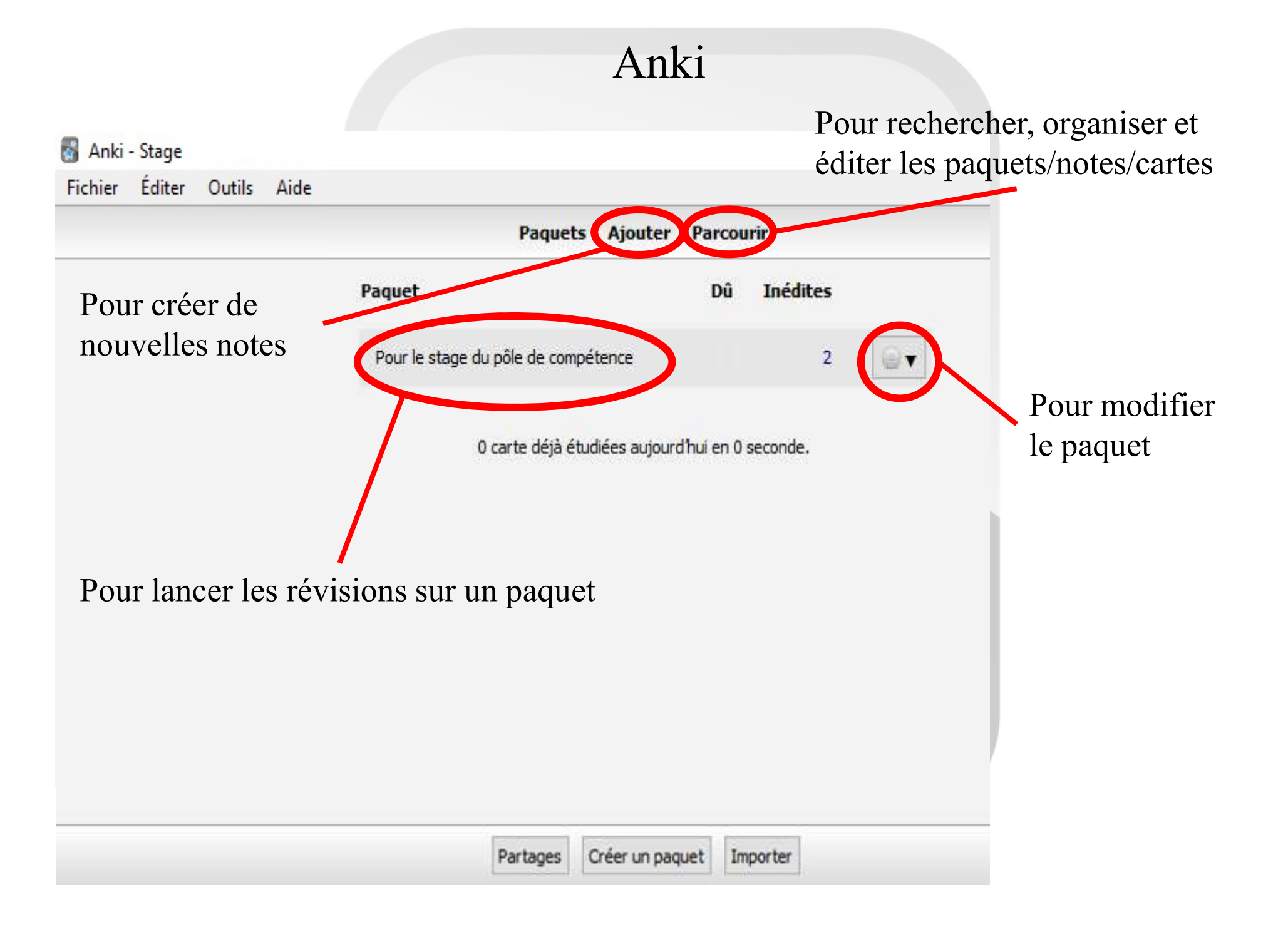

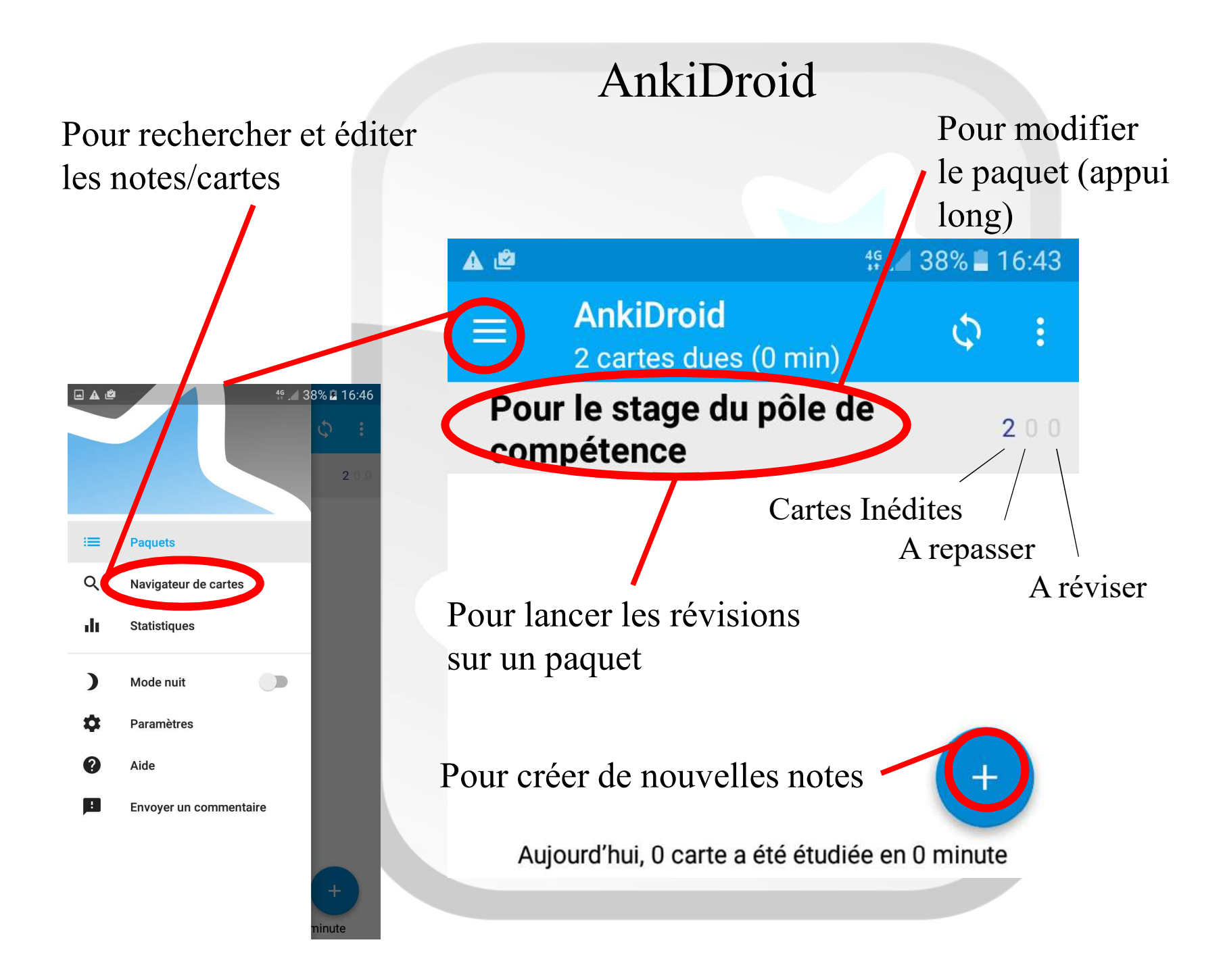

# Révision d'un paquet de carte

Sur Anki, Ankiweb ou AnkiDroid, lancez la révision d'un paquet de carte (paquets prévus pour le stage à importer depuis le lecteur P:\Mesdocuments\Pôle de compétence 25 avril 2017\, ou paquet public téléchargé précédemment)

### Comment réviser avec les cartes mémoire d'Anki?

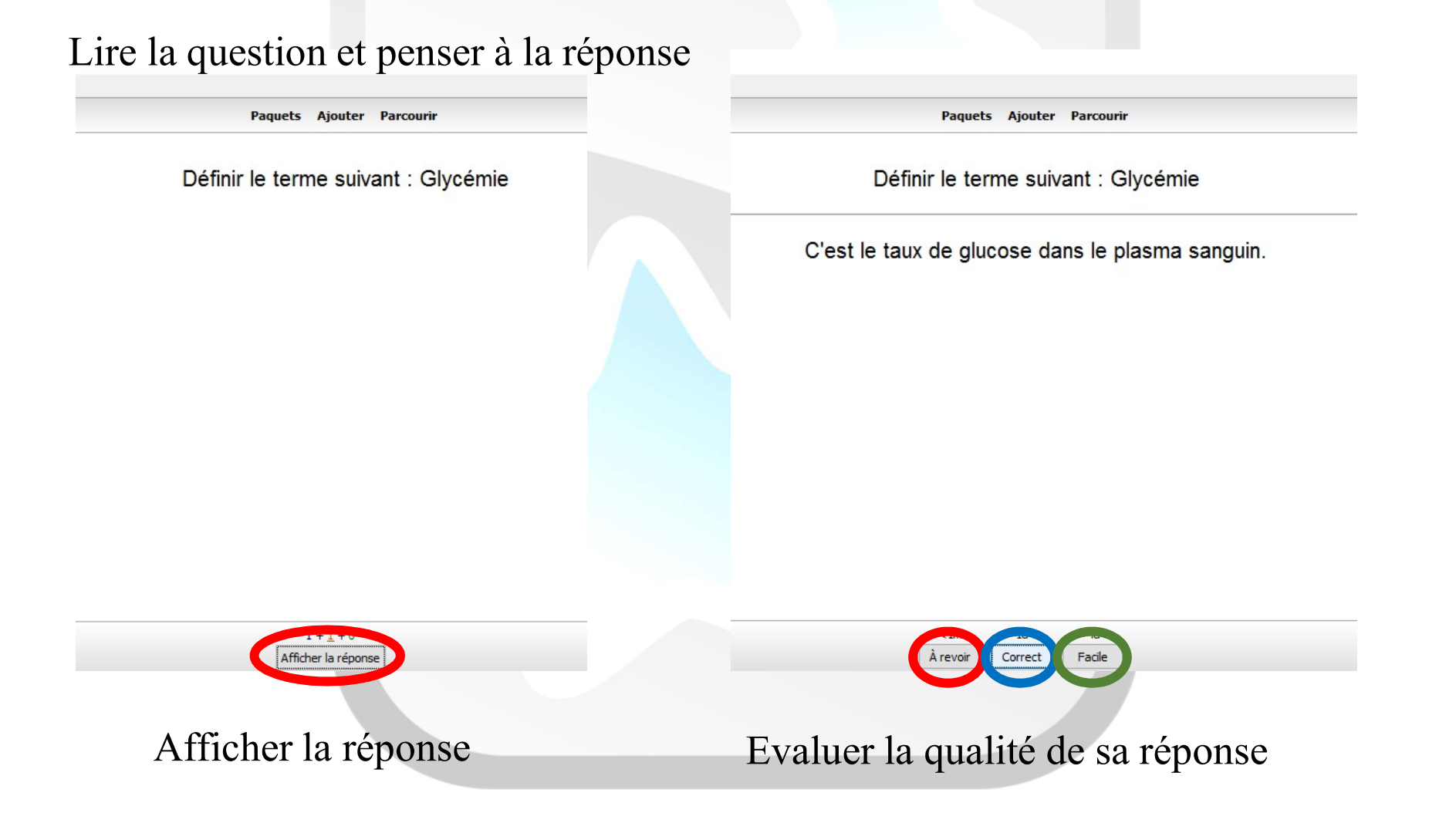

## Quelques définitions de vocabulaire :

- Les cartes inédites sont les cartes qui n'ont encore jamais été étudiées.
- Les cartes à repasser ont été vues une première fois récemment, et doivent toujours être apprises.
- Les cartes à réviser ont déjà été apprises et doivent être revues pour ne pas être oubliées.

#### Evaluation de la qualité de votre réponse :

- « À revoir » renvoie la carte au premier stade comme si elle n'avait jamais été étudiée.
- « **Correct** » fait passer la carte au stade suivant. Si la carte était au dernier stade, la carte est transformée en une carte à réviser. Elle sera alors revue le jour suivant, et, par la suite, après des délais de plus en plus longs suivant les résultats de votre apprentissage.
- « Facile » fait passer la carte directement dans la file de révision, quel que soit son niveau. Ainsi, la carte sera montrée quatre jours plus tard, et ainsi de suite, avec des intervalles de plus en plus grands.
- « **Difficile** » permet de demander à Anki de vous remontrer la carte après un petit peu plus de temps que la dernière fois. De plus, il ne lui donnera pas de trop grands intervalles dans le futur.

## Quelques définitions de vocabulaire :

- Un paquet est un ensemble de cartes.
- Une carte correspond à une « fiche de révision ». Une carte de base se compose d'une question (au recto) et d'une réponse (au verso).
- Pour générer des cartes, on doit créer une note. Pour cela on doit remplir des champs (exemple d'une note basique : un champ « Recto » et un champ « Verso »). Une note peut permettre de créer plusieurs cartes à partir des différents champs (par exemple en inversant les champs « Recto » et « Verso »).
- Pour créer ses propres style de notes, on peut définir des **types de notes** personnalisés. On paramètre ainsi les champs à remplir, la présence de texte à trous, etc.

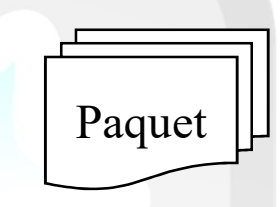

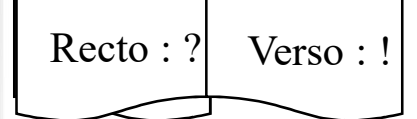

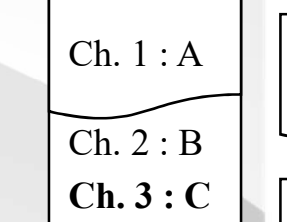

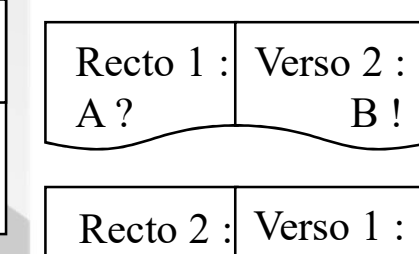

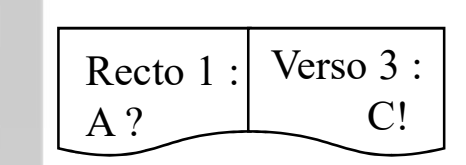

A !

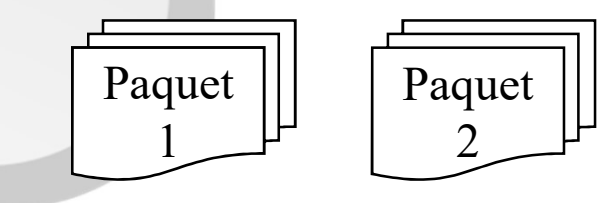

**B**?

# Créer des cartes de révision (et donc des notes)

Démonstration sous Anki (version de bureau)

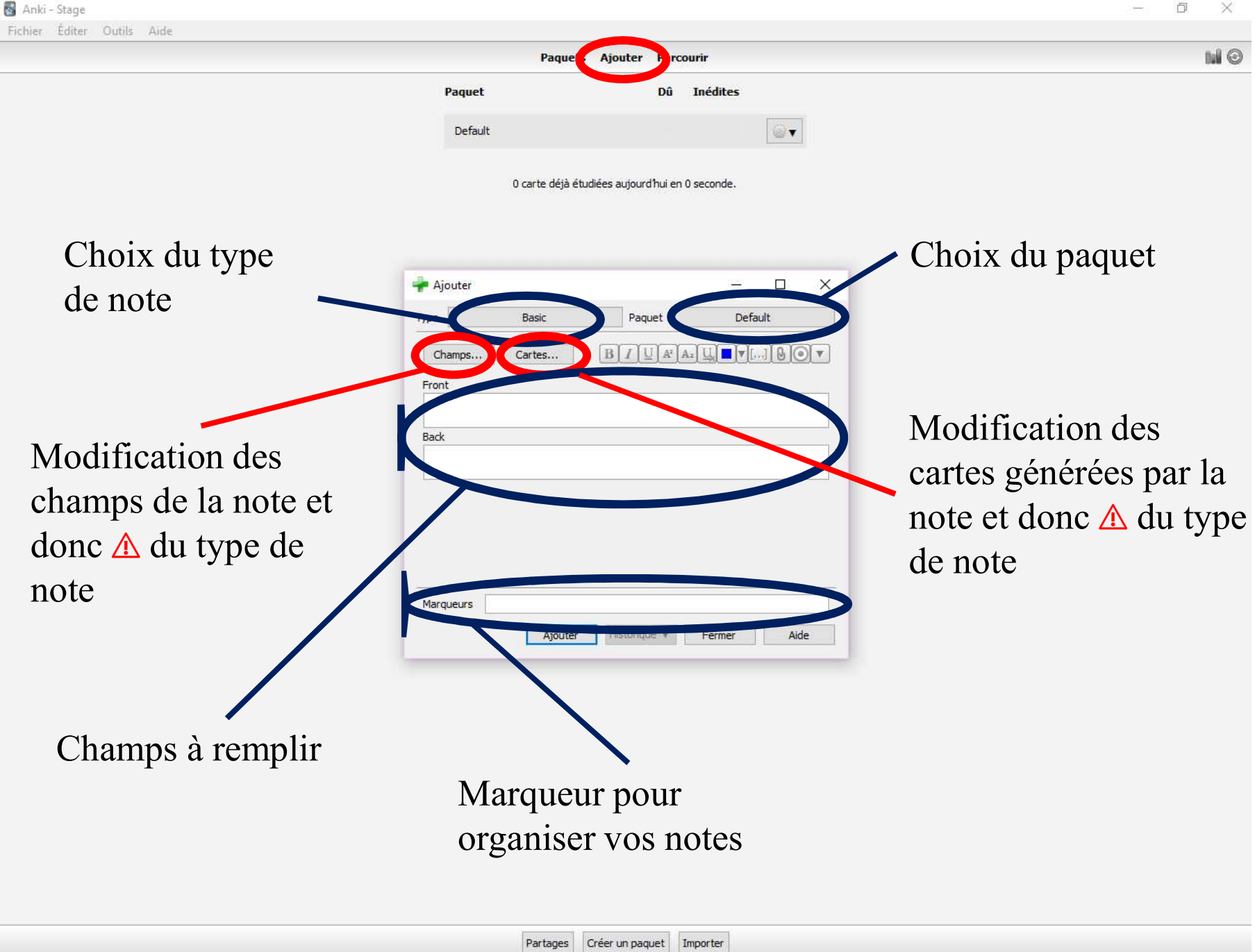

Exemple : Création de 2 cartes à partir d'un type de note Basic (and reversed card)

|                                                               | 🚽 Ajouter — 🗆 🗙                                                           |                     |
|---------------------------------------------------------------|---------------------------------------------------------------------------|---------------------|
|                                                               | Type Basic (and reversed card) Paquet Pour le stage du pôle de compétence |                     |
|                                                               | Champs Cartes B I U A <sup>z</sup> Az U C 0 O V                           |                     |
|                                                               | Front                                                                     |                     |
|                                                               | ADN                                                                       |                     |
|                                                               | Back                                                                      |                     |
|                                                               | Acide DésoyriboNucléique                                                  |                     |
|                                                               |                                                                           |                     |
|                                                               |                                                                           |                     |
|                                                               | Marqueurs Biologie Moléculaire                                            |                     |
|                                                               | Aiouter Historique V Fermer Aide                                          |                     |
|                                                               |                                                                           |                     |
|                                                               |                                                                           |                     |
|                                                               |                                                                           |                     |
|                                                               |                                                                           |                     |
| Paquets Ajouter Parcourir                                     | Paquets Ajouter Par                                                       | rcourir             |
| Paquets Ajouter Parcourir                                     | Paquets Ajouter Par                                                       | rcourir             |
| Paquets Ajouter Parcourir<br>ADN                              | Paquets Ajouter Par<br>Acide DésoxyriboN                                  | rcourir<br>Iuléique |
| Paquets Ajouter Parcourir<br>ADN                              | Paquets Ajouter Par<br>Acide DésoxyriboN                                  | rcourir<br>Iuléique |
| Paquets Ajouter Parcourir<br>ADN<br>Acide DésoxyriboNucléique | Paquets Ajouter Par<br>Acide DésoxyriboN<br>ADN                           | rcourir<br>Iuléique |
| Paquets Ajouter Parcourir<br>ADN<br>Acide DésoxyriboNucléique | Paquets Ajouter Par<br>Acide DésoxyriboN<br>ADN                           | rcourir<br>Iuléique |
| Paquets Ajouter Parcourir<br>ADN<br>Acide DésoxyriboNucléique | Paquets Ajouter Par<br>Acide DésoxyriboN<br>ADN                           | rcourir<br>Iuléique |
| Paquets Ajouter Parcourir<br>ADN<br>Acide DésoxyriboNucléique | Paquets Ajouter Par<br>Acide DésoxyriboN<br>ADN                           | rcourir<br>Iuléique |
| Paquets Ajouter Parcourir<br>ADN<br>Acide DésoxyriboNucléique | Paquets Ajouter Par<br>Acide DésoxyriboN<br>ADN                           | rcourir             |

### Exemple : Création de texte à trous à partir d'un type de note Cloze

| Anki - Stage<br>Fichier Éditer Outils Aide | C'est le monomère constitutif des protides.                                                                                                    | - 0 ×                  |
|--------------------------------------------|----------------------------------------------------------------------------------------------------|------------------------|
| Une carte c2 sera<br>créée avec ce trou    | In acide aminé porte une fonction acide<br>{{c1::carboxilique}} et une fonction<br>{{c2::amine}} en plus des fonctions<br>éventuelles de sa chaine latérale. | 2 cartes seront créées |
| Une carte c1 sera<br>créée avec ce trou    | Ajouter - - ×   Type Cloze Paquet Pour le stage du pôle de compétence   Champs Cartes B I I A* A = U ▼[] I   Text                                            |                        |

Un acide aminé porte une fonction acide [...] et une fonction amine en plus des fonctions éventuelles de sa chaine latérale.

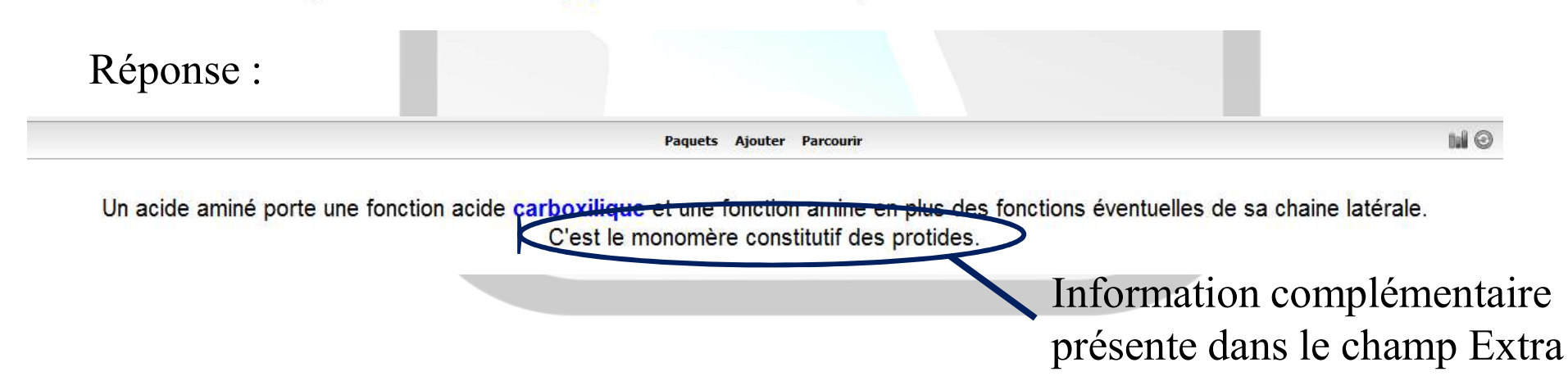

# Recommandations

- Attention à la synchronisation des données qui peut écraser vos données nouvelles ou d'anciennes
- La modification d'un type de note affecte toutes les notes (et doncolan cartes) du même type. Il est appliques illé de taster son nouveluoi présente note avant de l'appliquer à ses paquets. Etes-vous sûr de vouloir récupérer

Vos paquets ici et sur AnkiWeb diffèrent de telle manière qu'ils ne peuvent pas être fusionnés, il est donc nécessaire d'écraser les uns ou les autres.

Voulez vous garder et envoyer les paquets d'ici, ou téléchargez les paquets de AnkiWeb ? Êtes-vous sûr de vouloir récupérer la collection du serveur ? Soyez conscient que cela va écraser votre collection locale.

ANNULER ÉCRASER

Session d'étude personnalisée Séance de révisions particulières

# Création de vos propres type de notes

Rapidement utile à l'usage, la modification des types de note doit être réalisée avec précaution

Comment créer un type de note ?

- o « Ajouter » une note et changer le type de note
- « Gérer » les types de note et « ajouter » un nouveau type à partir d'un modèle proche de ce que vous voulez faire
- « Choisir » ce nouveau type de note et changer les champs: ajoutez en, renommez en, etc.
- Changez ensuite les cartes générées : vous arrivez sur un nouvel écran

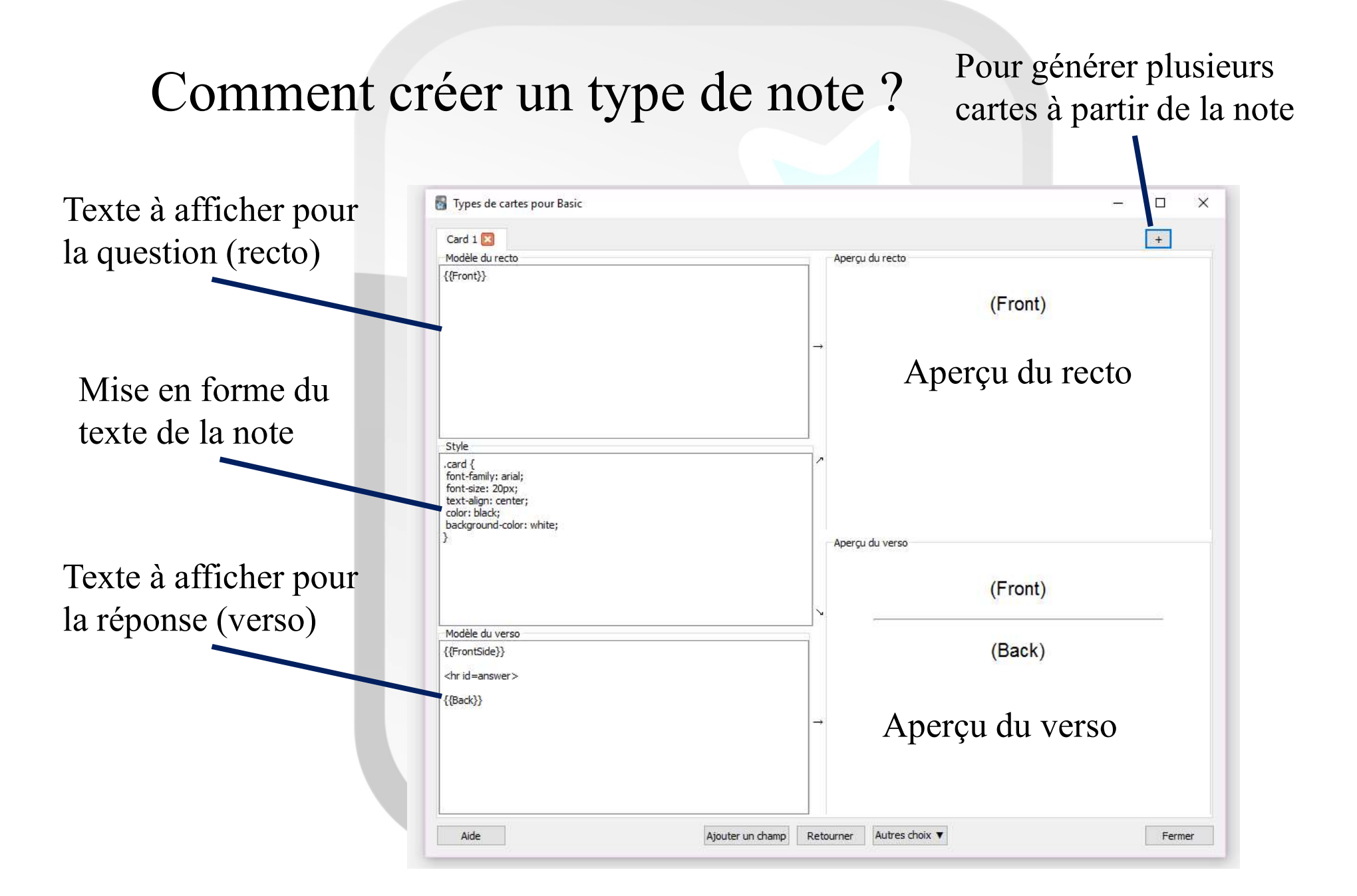

# A quoi sert la création de type de note ?

- A personnaliser le texte des questions / réponses
- Exemple : pour associer un terme à sa signification :
  - Terme : Glycémie
  - Définition : Taux de glucose dans le plasma sanguin

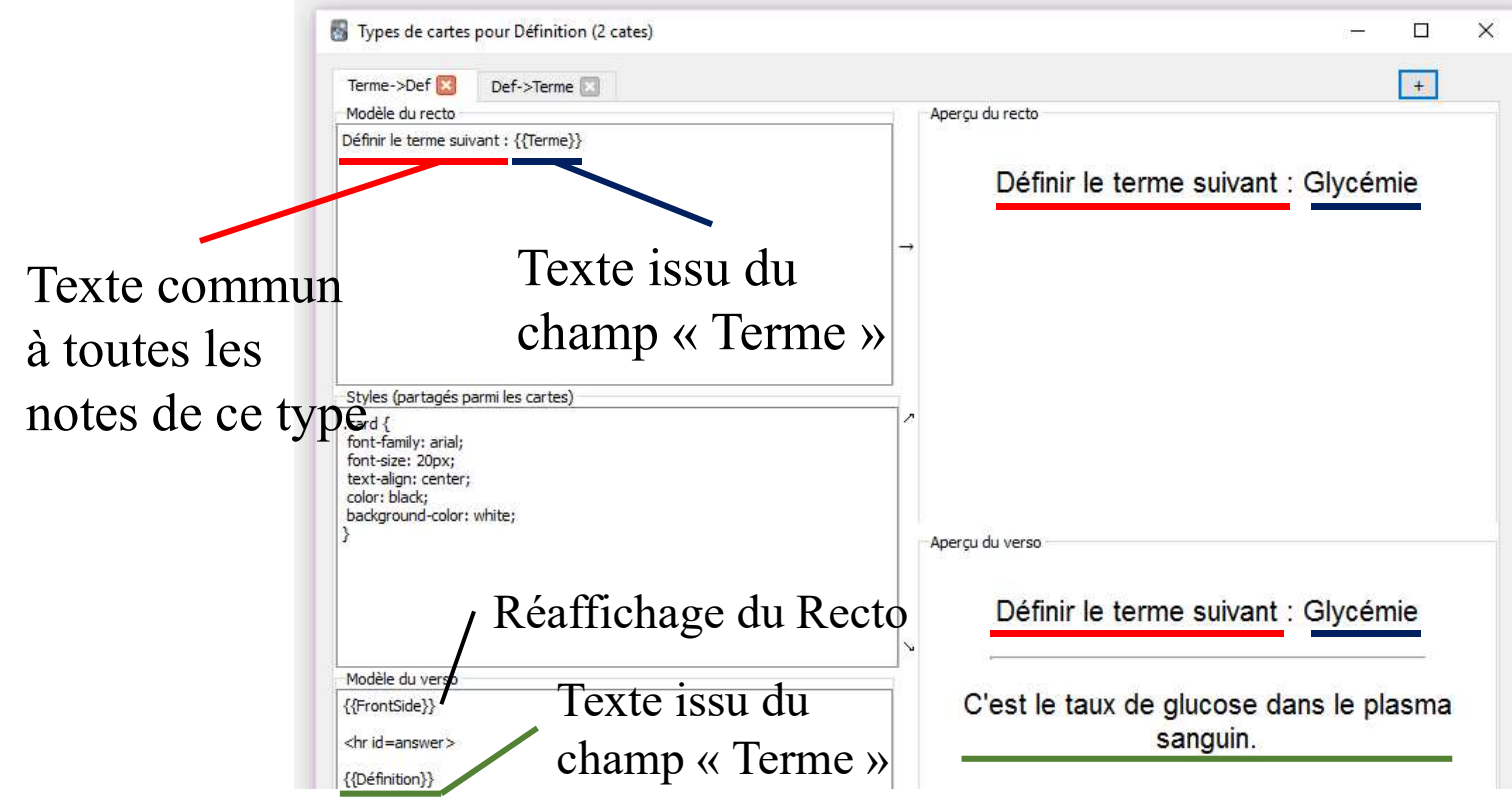

# A quoi sert la création de type de note ?

• A générer plusieurs cartes à partir d'une note:

Exemple : un acronyme, sa signification et sa définition nermet de créer 6 types de cartes :

- $\circ$  Acronyme  $\rightarrow$  Signification
- Acronyme → Définition
- $\circ$  Signification  $\rightarrow$  Définition
- $\circ$  Signification  $\rightarrow$  Acronyme
- Définition → Acronyme
- $\circ$  Définition  $\rightarrow$  Signification

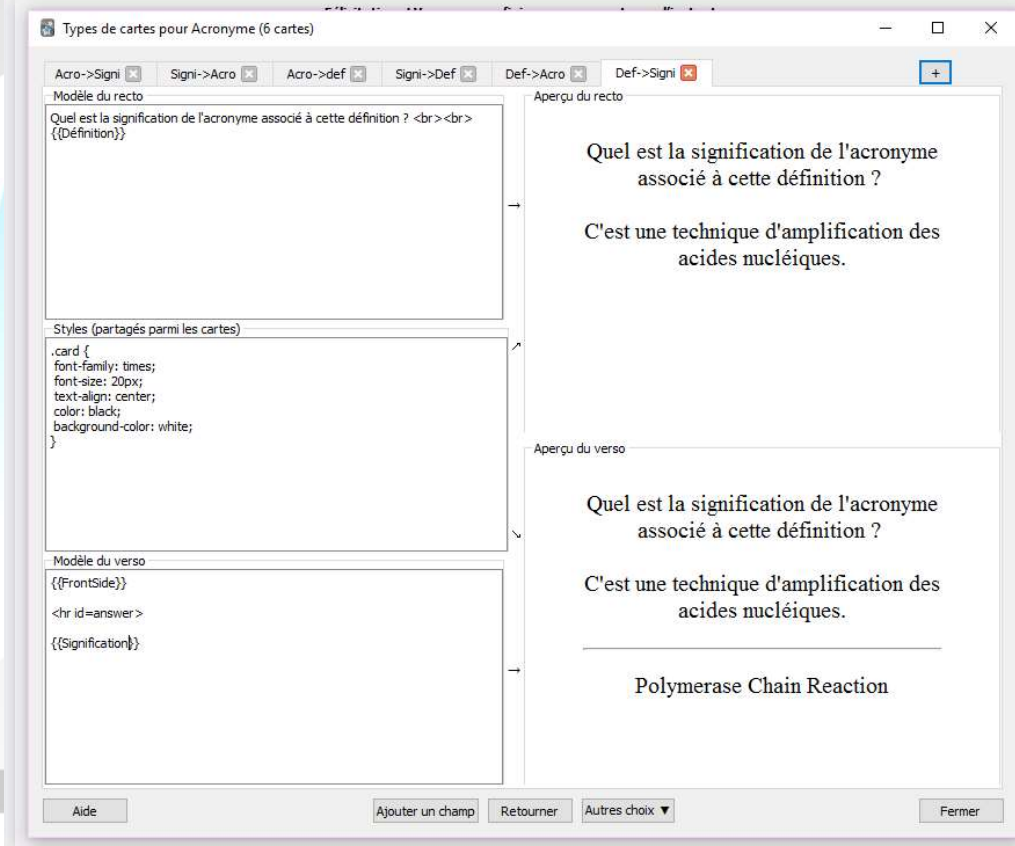

Quelques commandes utiles :

o les champs sont appelés entre doubles crochets

Exemple : « Qu'est ce que {{Recto}} ? » )

o <hr id=answer> = ligne horizontale

 $\circ$  <br > = retour à la ligne

 {{type : « Nom du champ de réponse »}} vous permet d'offrir la possibilité de taper du texte et de comparer ensuite lors du retournement à la réponse préenregistrée. (A ajouter dans la partie recto et verso de votre type de note)

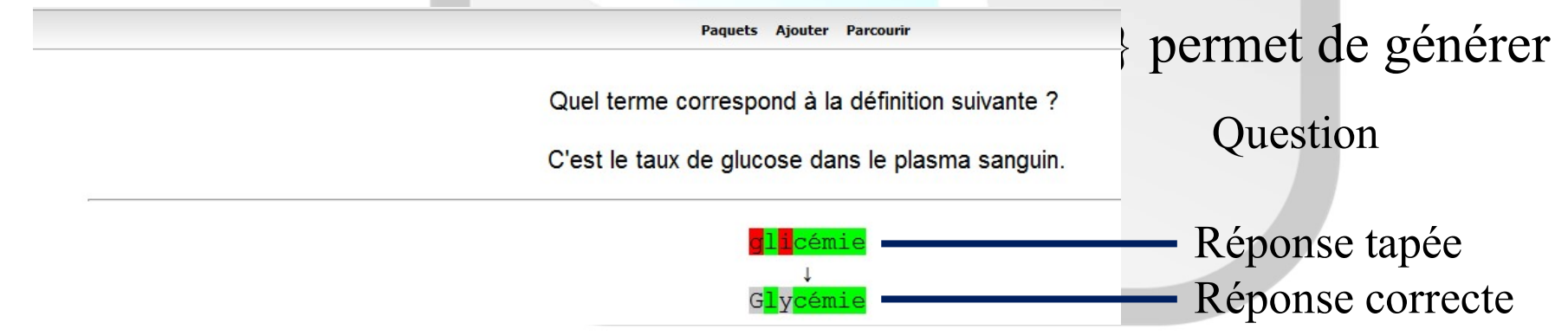

# Où trouver de l'aide pour aller plus loin?

• Le manuel (correctement traduit en français) sur Ankiweb :

https://apps.ankiweb.net/docs/manual.fr.html

- Les nombreuses vidéos Youtube
- Une MOOC sur les sciences cognitives : <u>https://www.fun-mooc.fr/courses/course-v1:drhatform+124001+session01/about</u>

# Suggestions pour travailler avec Anki

- Anki est un outil que les élèves doivent s'approprier. Tous ne feront pas l'effort !
- Construire un première base de donnée par l'enseignant pour amorcer l'utilisation.
- Faire construire les paquets suivants par les élèves, sous contrôle de l'enseignant
  - Exemple : chaque élève prend une partie du cours, l'enseignant valide la qualité des notes et le paquet est partagé avec la classe.

# Merci à tous pour votre attention

Fabien et Romain